## 於首頁選擇「繳費」> 自來水費 > 台灣自來水費 > 掃描水單 QR Code 或輸入水號,進行繳費:

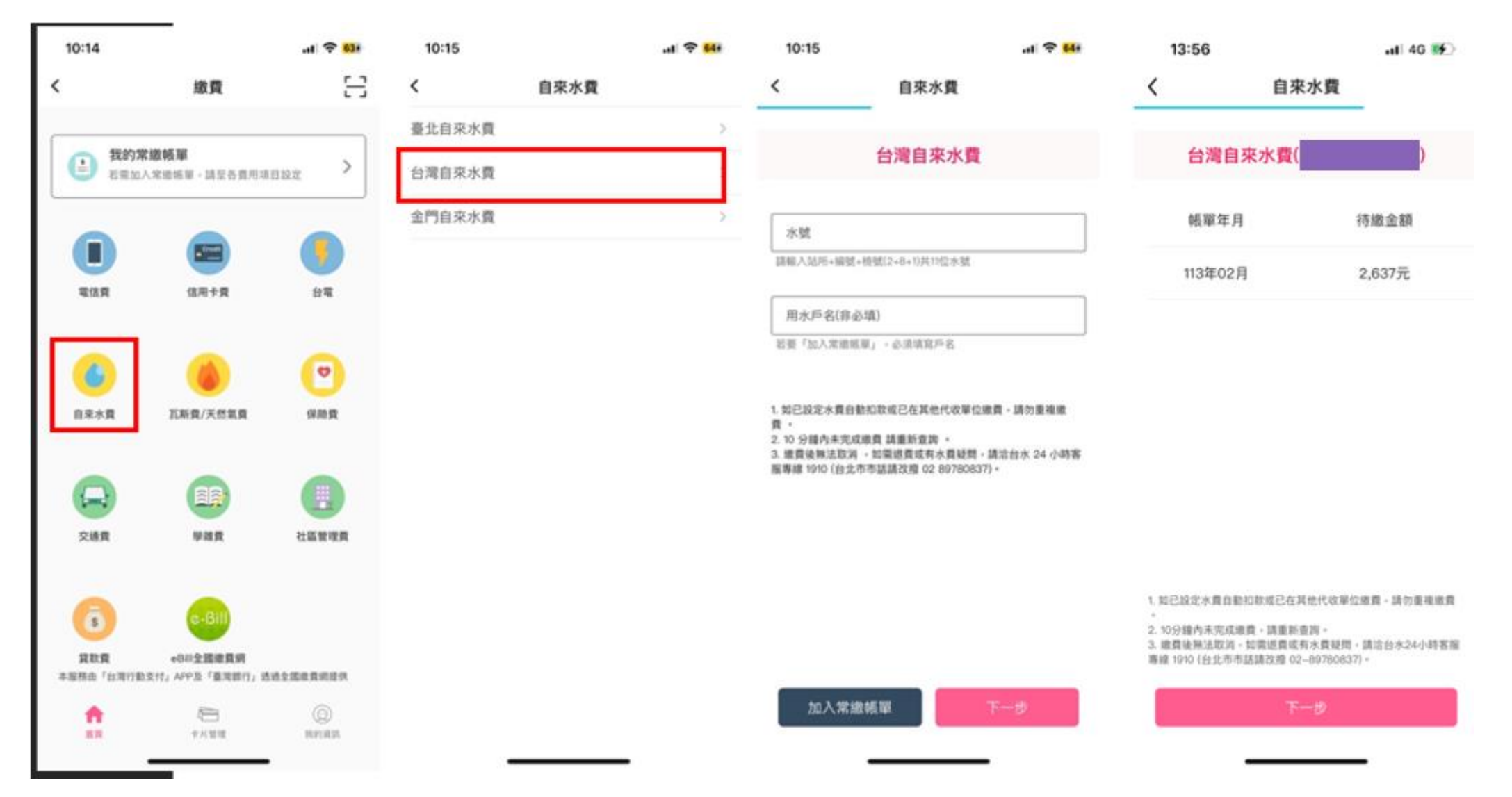

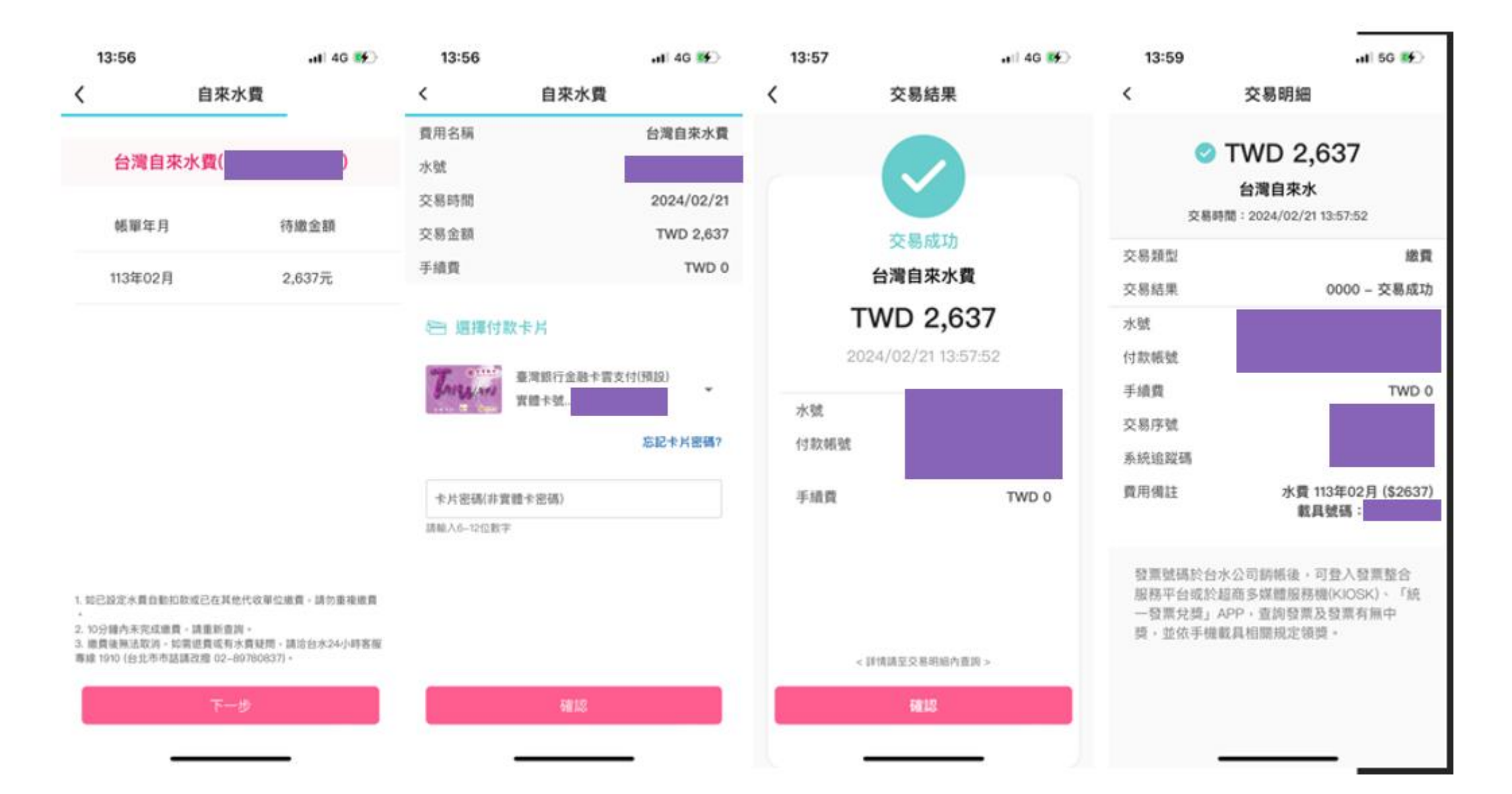

二、設定手機載具:

於「我的資訊」選擇「手機條碼載具」<sup>,</sup>進行設定:

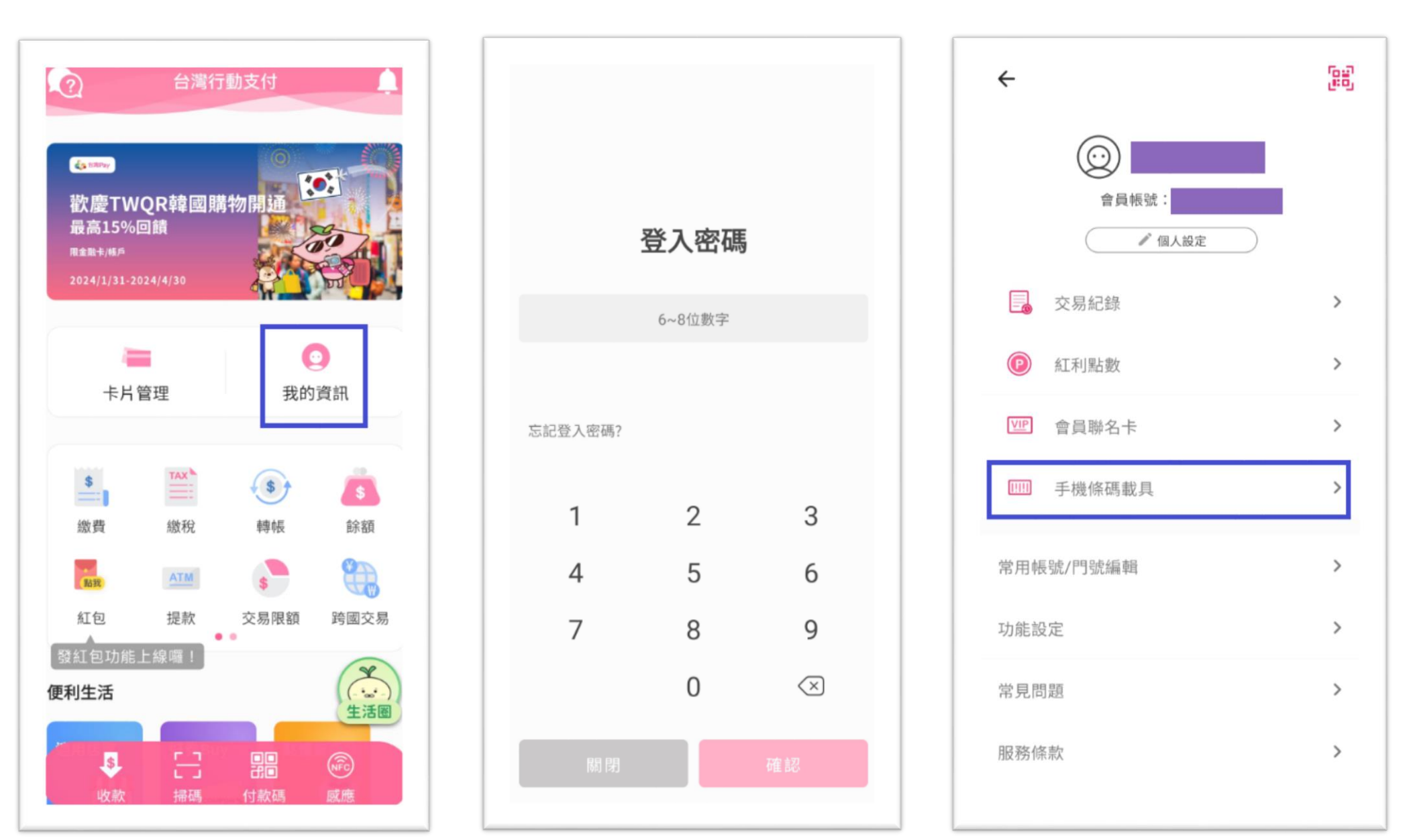

| ← 手機條碼載具                                                                    | ← 手機條碼載具                                                       |
|-----------------------------------------------------------------------------|----------------------------------------------------------------|
| <b>請輸入財政部電子發票平台註冊資訊</b><br>如您尚未申請手機條碼載具,請先至財政部「電子發<br>票整合服務平台」 <u>前往申請。</u> | 付款前顯示                                                          |
| 手機門號                                                                        |                                                                |
| 驗證碼(申請載具的密碼)                                                                |                                                                |
| <u>忘記驗證碼(密碼)?</u>                                                           | 本服務手機條碼載具說明:<br>消費後店家於48小時內上傳發票資料至財政部,即可<br>在雲端發票存摺查詢到發票與消費明細。 |
|                                                                             | 若有歸戶及電子發票使用相關問題,請電洽電子發票<br>整合服務中心客服專線:0800-521-988。            |
| 完成                                                                          |                                                                |
|                                                                             |                                                                |

:

付款前顯示 📃